## xctf攻防世界 MISC高手进阶区 2-1

# 原创

18947943 ● 于 2022-02-02 21:45:11 发布 ● 10474 ☆ 收藏
分类专栏: <u>攻防世界misc之路</u> 文章标签: <u>misc</u>
版权声明:本文为博主原创文章,遵循 <u>CC 4.0 BY-SA</u> 版权协议,转载请附上原文出处链接和本声明。

本文链接: <u>https://blog.csdn.net/l8947943/article/details/122772030</u>

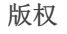

攻防世界misc之路 专栏收录该内容

68 篇文章 2 订阅 订阅专栏

## 1. 进入环境, 下载附件

给的一张png尾缀的文件,尝试双击打开,提示文件已损坏。猜测可能是文件头有问题,因此丢入winhex中,如图:

| ^ | CII             | AS                                                                                                    | ANSI    |      |    | 15         | 14 | 13 | 12 | 11 | 10 | 9  | 8          | 7          | 6  | 5          | 4  | 3  | 2          | 1          | 0  | Offset   |
|---|-----------------|----------------------------------------------------------------------------------------------------|---------|------|----|------------|----|----|----|----|----|----|------------|------------|----|------------|----|----|------------|------------|----|----------|
|   | HDR             | I                                                                                                    |         | NG   | €: | 52         | 44 | 48 | 49 | 0D | 00 | 00 | 00         | <b>A</b> 0 | 1A | <b>A</b> 0 | 0D | 47 | 4E         | 59         | 80 | 00000000 |
|   | "/š             |                                                                                                    | ø       |      |    | 8A         | 2F | 93 | 00 | 00 | 00 | 06 | 08         | F8         | 02 | 00         | 00 | 00 | 00         | 00         | 00 | 00000016 |
|   | ä               | œ@                                                                                                    | gAMA    |      | k  | E4         | 0D | 20 | 40 | 9C | 00 | 00 | 41         | 4D         | 41 | 67         | 04 | 00 | 00         | 00         | 6B | 00000032 |
|   | Œ               | ŧ                                                                                                    | CHRM    |      | Ë  | 8C         | 00 | 00 | 0F | 87 | 00 | 00 | 4D         | 52         | 48 | 63         | 20 | 00 | 00         | 00         | CB | 00000048 |
|   | é               | } y                                                                                                    | @       | ýF   |    | E9         | 00 | 00 | 79 | 7D | 00 | 00 | 40         | 81         | 00 | 00         | 52 | FD | 00         | 00         | 0F | 00000064 |
|   |                 | <w< th=""><th>Ìs</th><th>&lt;</th><th>&lt;</th><th><b>A</b>0</th><th>00</th><th>00</th><th>77</th><th>85</th><th>3C</th><th>73</th><th>CC</th><th>19</th><th>00</th><th>00</th><th>E5</th><th>3C</th><th>00</th><th>00</th><th>8B</th><th>00000080</th></w<> | Ìs      | <    | <  | <b>A</b> 0 | 00 | 00 | 77 | 85 | 3C | 73 | CC         | 19         | 00 | 00         | E5 | 3C | 00         | 00         | 8B | 00000080 |
|   | рI              | sho                                                                                                    | Photo   | CCI  | 9: | 49         | 20 | 70 | 6F | 68 | 73 | 6F | 74         | 6F         | 68 | 50         | 50 | 43 | 43         | 69         | 39 | 00000096 |
|   | ç -             | Н                                                                                                    | ofile   | ; pr | C  | 96         | 9D | с7 | 48 | 00 | 00 | 65 | 6C         | 69         | 66 | 6F         | 72 | 70 | 20         | 43         | 43 | 00000112 |
|   | ÒΖ              | ;Í0                                                                                                    | ‡Ï⊁wz   | т×   | w. | 7A         | 19 | D2 | 30 | CD | Al | 7A | 77         | BD         | CF | 87         | 16 | D7 | 54         | 54         | 77 | 00000128 |
|   | Ê               | f                                                                                                    | . Q     | 0€ć  | w  | 00         | CA | 18 | 06 | 66 | 18 | 51 | 04         | 1D         | 20 | 2E         | F4 | 80 | 30         | 2E         | 93 | 00000144 |
|   | €               | Е                                                                                                    | "@D     | Ml'  | Ã  | 01         | 80 | Δ0 | 90 | 45 | 01 | 11 | 11         | 44         | 40 | <b>A</b> 8 | 88 | 6C | 4D         | 0C         | C3 | 00000160 |
| 2 | ₽1 <u>0</u> 0/1 | o <mark>B</mark> I.                                                                                                    | balle   | Bini | 10 | 30         | 62 | 50 | 10 | 48 | 0F | 60 | <b>A</b> 8 | 28         | 21 | 62         | 88 | AC | 48         | Al         | A3 | 00000176 |
|   | ÷C+2            | ïåå                                                                                                    | ÖJ   vv | d    | Š  | BD         | с7 | F7 | E5 | E5 | EF | 79 | 79         | 7C         | 4A | D6         | 46 | 64 | <b>A</b> 8 | <b>A</b> 8 | 8A | 00000192 |
|   |                 |                                                                                                    |         |      |    |            |    |    |    |    |    |    |            |            |    |            |    |    |            |            |    |          |

发现png文件头不对,去搜搜文件格式,进行修改。

### 2. 问题分析

查阅相关png图片的数据标识,https://blog.csdn.net/zz\_Caleb/article/details/89927673:

先详细解释一下png的文件头:

- (固定) 八个字节89 50 4E 47 0D 0A 1A 0A为png的文件头
- (固定)四个字节00 00 00 0D (即为十进制的13) 代表数据块的长度为13
- (固定)四个字节49 48 44 52 (即为ASCII码的IHDR)是文件头数据块的标示 (IDCH)
- (可变) 13位数据块 (IHDR)
  - 前四个字节代表该图片的宽
  - 后四个字节代表该图片的高
  - 后五个字节依次为:

Bit depth、ColorType、Compression method、Filter method、Interlace method

• (可变)剩余四字节为该png的CRC检验码,由从IDCH到IHDR的十七位字节进行crc计算得到。 也就是说我们可以通过爆破来得到高度和宽度

| -  | -1 | -2 | Э  | -1 | -5 | 6  | 7  | 8  | 9  | 10 | 11 | 12 | 13 | 14 | 15         |     | 1  | ANSI | ASC                      | II |
|----|----|----|----|----|----|----|----|----|----|----|----|----|----|----|------------|-----|----|------|--------------------------|----|
| 89 | 50 | 4E | 47 | 0D | A0 | 1A | A0 | 00 | 00 | 00 | 0D | 49 | 48 | 44 | 52         | %PN | G  |      | IH                       | DR |
| 00 | 00 | 00 | 00 | 00 | 00 | 02 | F8 | 08 | 06 | 00 | 00 | 00 | 93 | 2F | 8A         |     |    | ø    | w                        | /š |
| 6B | 00 | 00 | 00 | 04 | 67 | 41 | 4D | 41 | 00 | 00 | 9C | 40 | 20 | 0D | E4         | k   | gž | AMA  | œ@                       | ä  |
| CB | 00 | 00 | 00 | 20 | 63 | 48 | 52 | 4D | 00 | 00 | 87 | 0F | 00 | 00 | 8C         | Ë   | cl | HRM  | ŧ                        | Œ  |
| OF | 00 | 00 | FD | 52 | 00 | 00 | 81 | 40 | 00 | 00 | 7D | 79 | 00 | 00 | E9         |     | ýR | e    | } y                      | é  |
| 8B | 00 | 00 | 3C | E5 | 00 | 00 | 19 | CC | 73 | 3C | 85 | 77 | 00 | 00 | <b>A</b> 0 | <   | <å | Ìs   | <w< th=""><th></th></w<> |    |

#### 使用kali打开提示CRC错误,如图:

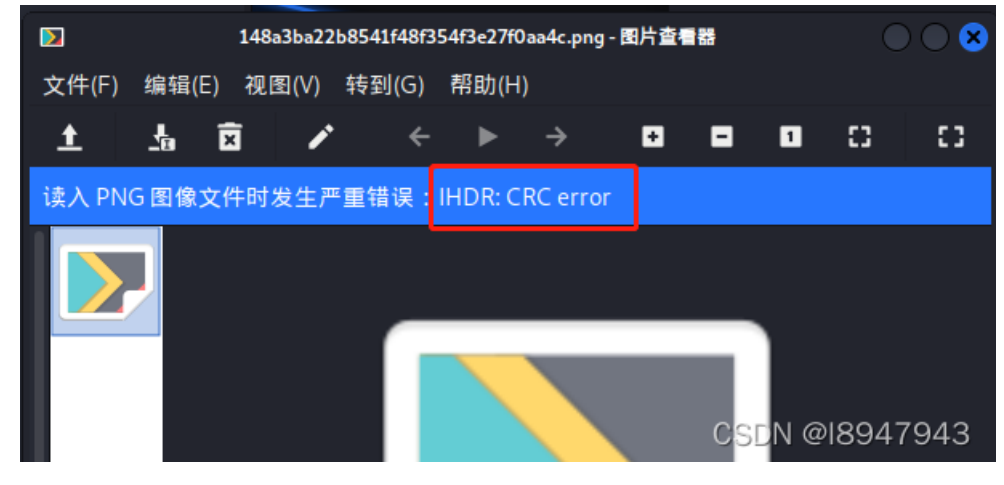

写到这里,无从下手,参考网上的脚本,提示png图片crc宽度爆破,搜了一下,看了看相关博客: https://h3110w0r1d.com/archives/128/

根据提示,使用脚本进行宽度遍历

| import binascii                                                        |
|------------------------------------------------------------------------|
| import struct                                                          |
|                                                                        |
| with open('./pic/148a3ba22b8541f48f354f3e27f0aa4c.png', 'rb') as file: |
| # 得到文件的16进制数据                                                          |
| <pre>data = file.read()</pre>                                          |
| for i in range(1024):                                                  |
| # 找到数据的12到16位(IHDR)                                                    |
| # struct.pack('>i', i)中>表示大端模式,i表示integer数据类型,将i为4位宽度进行表示              |
| # data[20 : 29]表示IHDR中的后9位                                             |
| # c表示IDCH和IHDR数据,用于后续crc校验                                             |
| c = data[12:16] + struct.pack('>i', i) + data[20 : 29]                 |
| # 如果校验结果是符合winhex中图片的第13到16位的crc值,则爆破成功宽度                              |
| <pre>crc = binascii.crc32(c) &amp; 0xffffffff</pre>                    |
| if crc == 0x932f8a6b:                                                  |
| print(i)                                                               |
|                                                                        |

跑出的图片宽度为709,对应16进制为 0x2c5,我们在winhex中修改对应的宽度值,如图:

| 58541 | f48f | 354f       | 3e         |    |    |            |     |            |    |    |    |    |    |            |      |            |                    |                    |                                   |      |   |
|-------|------|------------|------------|----|----|------------|-----|------------|----|----|----|----|----|------------|------|------------|--------------------|--------------------|-----------------------------------|------|---|
| t     | 0    | 1          | 2          | 3  | 4  | 5          | 6   | 7          | 8  | 9  | 10 | 11 | 12 | 13         | 14   | 15         | $\odot$            | ANSI               | AS                                | CII  | ^ |
| 00    | 89   | 50         | 4E         | 47 | 0D | A0         | 1A  | <b>A</b> 0 | 00 | 00 | 00 | 0D | 49 | 48         | 44   | 52         | %PNG               |                    | I                                 | HDR  |   |
| 16    | 00   | 00         | 02         | C5 | 00 | 00         | 02  | F8         | 08 | 06 | 00 | 00 | 00 | 93         | 2F   | 8A         | Å                  | ø                  |                                   | "/š  |   |
| 32    | 6B   | 00         | 00         | 00 | 04 | 67         | 41  | 4D         | 41 | 00 | 00 | 9C | 40 | 20         | 0D   | E4         | k g                | AMA                | œ@                                | ä    |   |
| 48    | СВ   | 00         | 00         | 00 | 20 | 63         | 48  | 52         | 4D | 00 | 00 | 87 | 0F | 00         | 00   | 8C         | Ë                  | CHRM               | ŧ                                 | Œ    |   |
| 64    | 0F   | 00         | 00         | FD | 52 | 00         | 00  | 81         | 40 | 00 | 00 | 7D | 79 | 00         | 00   | E9         | ýR                 | 0                  | } y                               | é    |   |
| BO    | 8B   | 00         | 00         | 3C | E5 | 00         | 00  | 19         | CC | 73 | 3C | 85 | 77 | 00         | 00   | <b>A</b> 0 | < <å               | Ìs                 | <w< td=""><td></td><td></td></w<> |      |   |
| 96    | 39   | 69         | 43         | 43 | 50 | 50         | 68  | 6F         | 74 | 6F | 73 | 68 | 6F | 70         | 20   | 49         | 9iCCPH             | Photo              | sho                               | рΙ   |   |
| 12    | 43   | 43         | 20         | 70 | 72 | 6F         | 66  | 69         | 6C | 65 | 00 | 00 | 48 | C7         | 9D   | 96         | CC pro             | ofile              | Н                                 | ç -  |   |
| 28    | 77   | 54         | 54         | D7 | 16 | 87         | CF  | BD         | 77 | 7A | Al | CD | 30 | D2         | 19   | 7A         | wTT× 4             | ‡Ï <del>⅓</del> wz | ;Í0                               | Òz   |   |
| 44    | 93   | 2E         | 30         | 80 | F4 | 2E         | 20  | 1D         | 04 | 51 | 18 | 66 | 06 | 18         | CA   | 00         | ".0€ô.             | . Q                | f                                 | Ê    |   |
| 60    | С3   | 0C         | 4D         | 6C | 88 | <b>A</b> 8 | 40  | 44         | 11 | 11 | 01 | 45 | 90 | <b>A</b> 0 | 80   | 01         | à Ml^              |                    | Е                                 | €    |   |
| 76    | A3   | Al         | 48         | AC | 88 | 62         | 21  | 28         | A8 | 60 | 0f | 48 | 10 | 50         | 62   | 30         | £;H-,^}            | b! ("``            | Н                                 | Pb0  |   |
| 92    | 8A   | <b>A</b> 8 | <b>A</b> 8 | 64 | 46 | D6         | 4A  | 7C         | 79 | 79 | EF | E5 | E5 | F7         | C7   | BD         | Š <sup>~~</sup> dF | öJ∣yy              | ïåå                               | ÷Ç¥ź |   |
| 08    | DF   | DA         | 67         | EF | 73 | F7         | D9  | 7B         | 9F | в5 | 2E | 00 | 24 | 4F         | 1F   | 2E         | C&Dt+              | 08                 | 94                                | Ø943 | 3 |
| 2.4   |      | <b>A</b> E | 00         | 00 | 20 | 00         | 0.7 |            | 07 | -  | 20 |    |    | 0.5        | 4.77 |            | / -                | 1 N N              | 0.Ám                              | 0.00 |   |

得到最终的可打开图片:

flag is wdflag{Png\_

C2c\_u\_kn0W}

CSDN @18947943

最终答案为: wdflag{Png\_C2c\_u\_kn0W}